## Set "Out of Office" for Teams

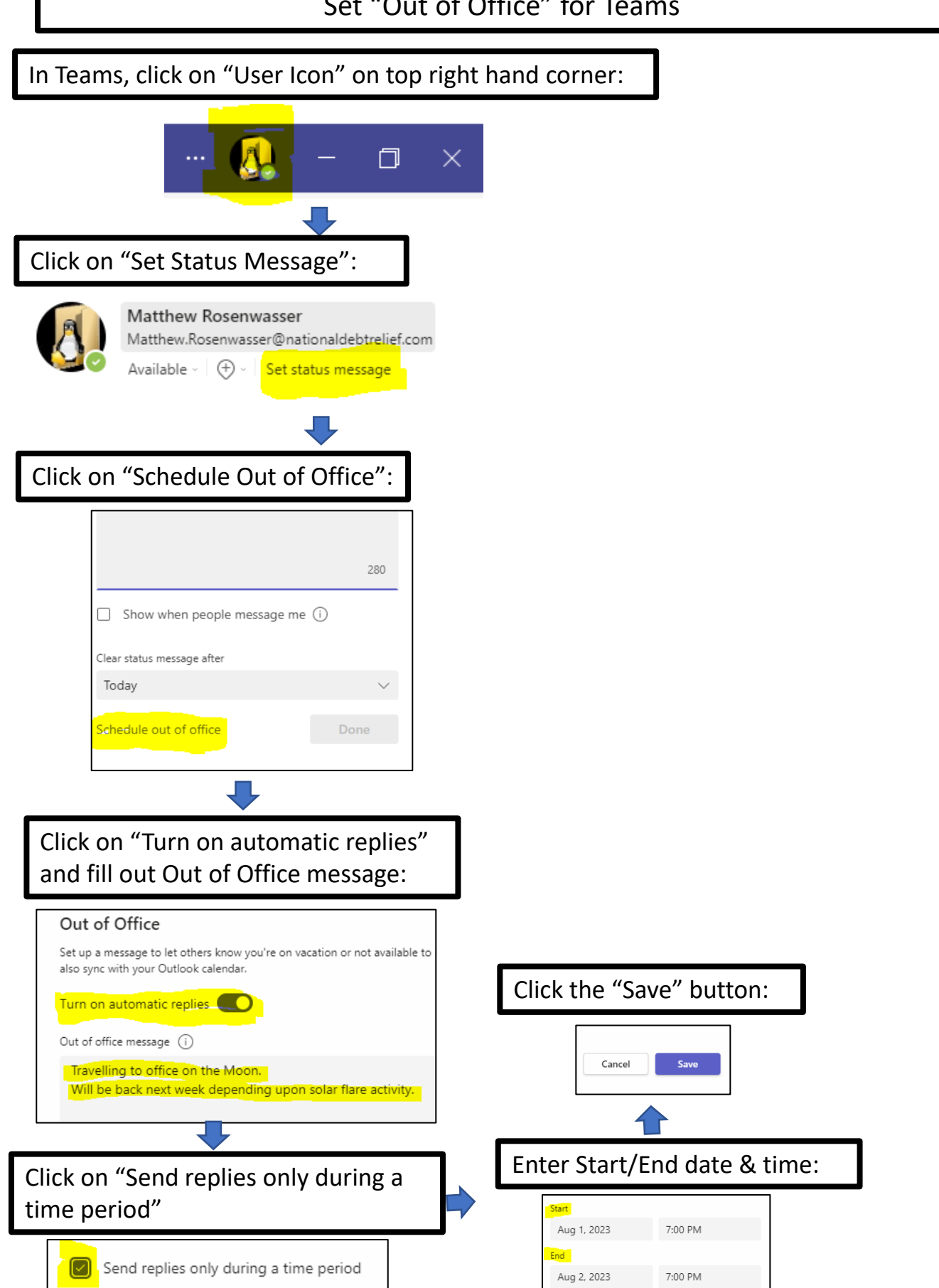